#### Что делать, если я не могу выйти в Интернет?

# Первоначальную диагностику неисправностей Интернет-соединения необходимо производить в следующем порядке:

1. Если у Вас подключение к Интернет осуществляется на прямую ( без роутера), необходимо:

- проверить сетевую индикацию в точке подключение кабеля к компьютеру (разъем сетевой карты). Активно светящиеся индикаторы на сетевом порту свидетельствуют о наличии линка.

- отсоединить кабель Ethernet от компьютера и подключить обратно;

- просмотреть **Состояния** ярлыка **Подключение по локальной сети** ( <u>см.</u> <u>ниже-ссылка</u>). Если поле **"Состояние"** неактивно ( при нажатии на нем изменений не происходит) - вероятно с Вашим оборудованием отсутствует физическая связь.

- проверить параметры сетевой карты ( <u>см. ниже</u>-ссылка).
- перезагрузить компьютер.
- 2. Если Вы подключаетесь к Интернету через роутер, необходимо:
- проверить сетевую индикацию роутера;
- отсоединить кабель Ethernet от роутера и подключить обратно;

- перезагрузить роутер (через web-интерфейс, принудительное отключение гания).

питания);

- перезагрузить компьютер.

Если выполнив выше указанные шаги доступ к Интернету все-таки отсутствует - «Время звонить в техническую поддержку!»;)

#### Просмотр состояния подключения по локальной сети, параметры сетевой карты:

Пожалуйста, выберите операционную систему, установленную на вашем ПК:

- Windows XP
- Windows 7
- Windows 8
- Windows Vista
- <u>MAC OS</u>

#### Windows 7, Windows 8

1. В нижнем левом углу Рабочего стола нажмите иконку, соответствующую кнопке Пуск, и выберите пункт "Панель управления", как показано на рисунке.

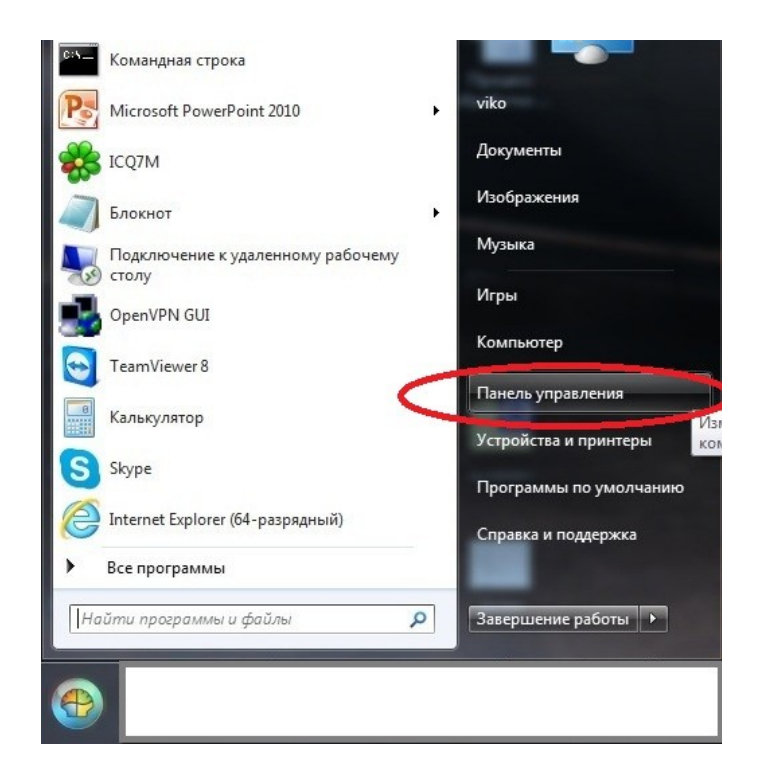

2. В окне "Панель управления" необходимо дважды щелкнуть по значку "Сеть и Интернет".

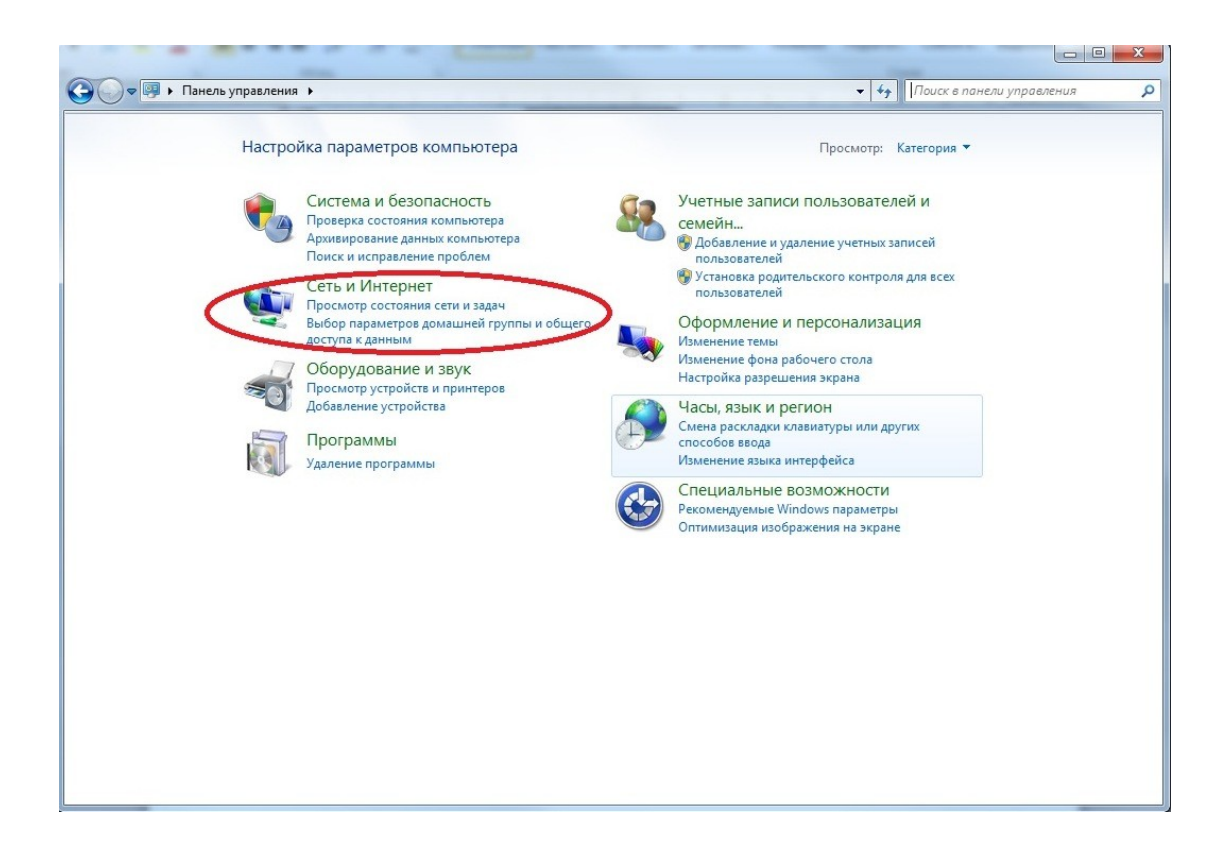

3. В открывшемся окне выбираете "Центр управления сетями и общим доступом".

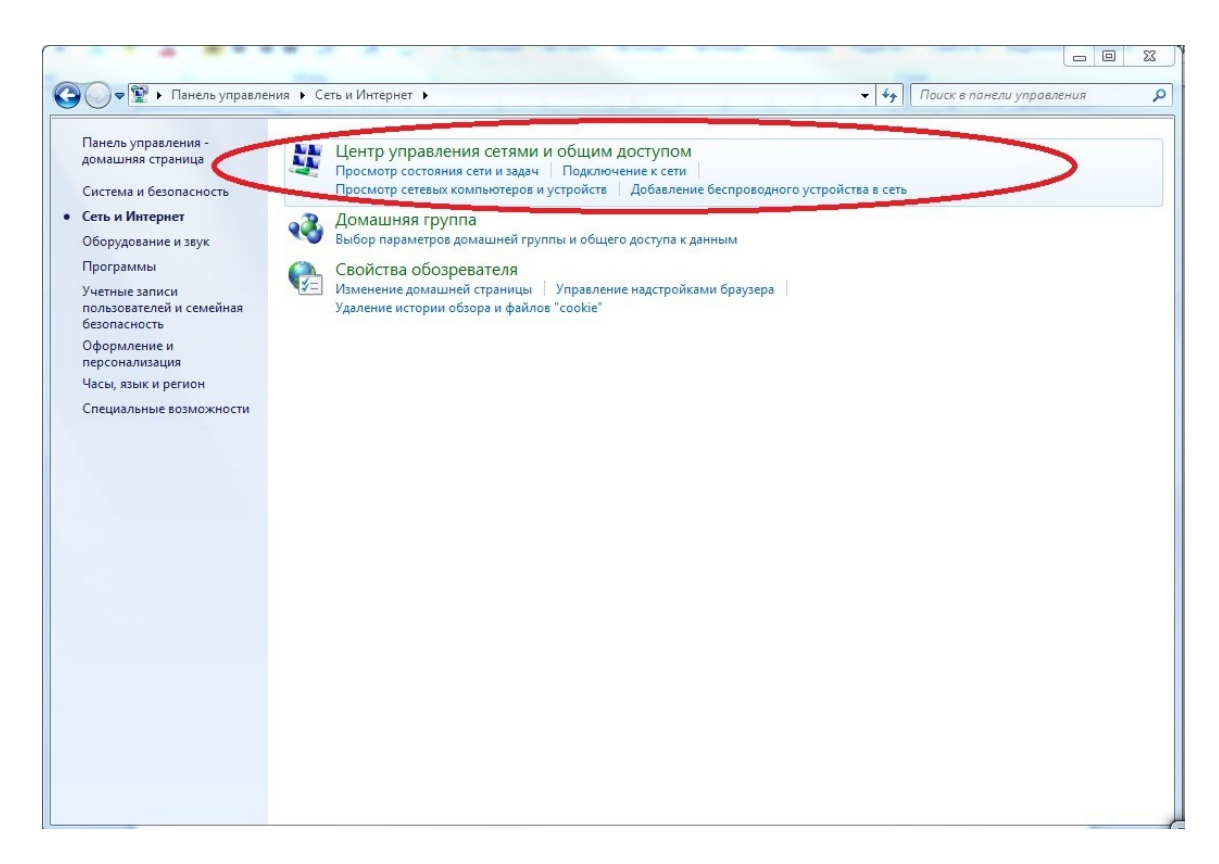

4. В левой верхней части этого окна щелкните по ссылке "Изменение параметров адаптера".

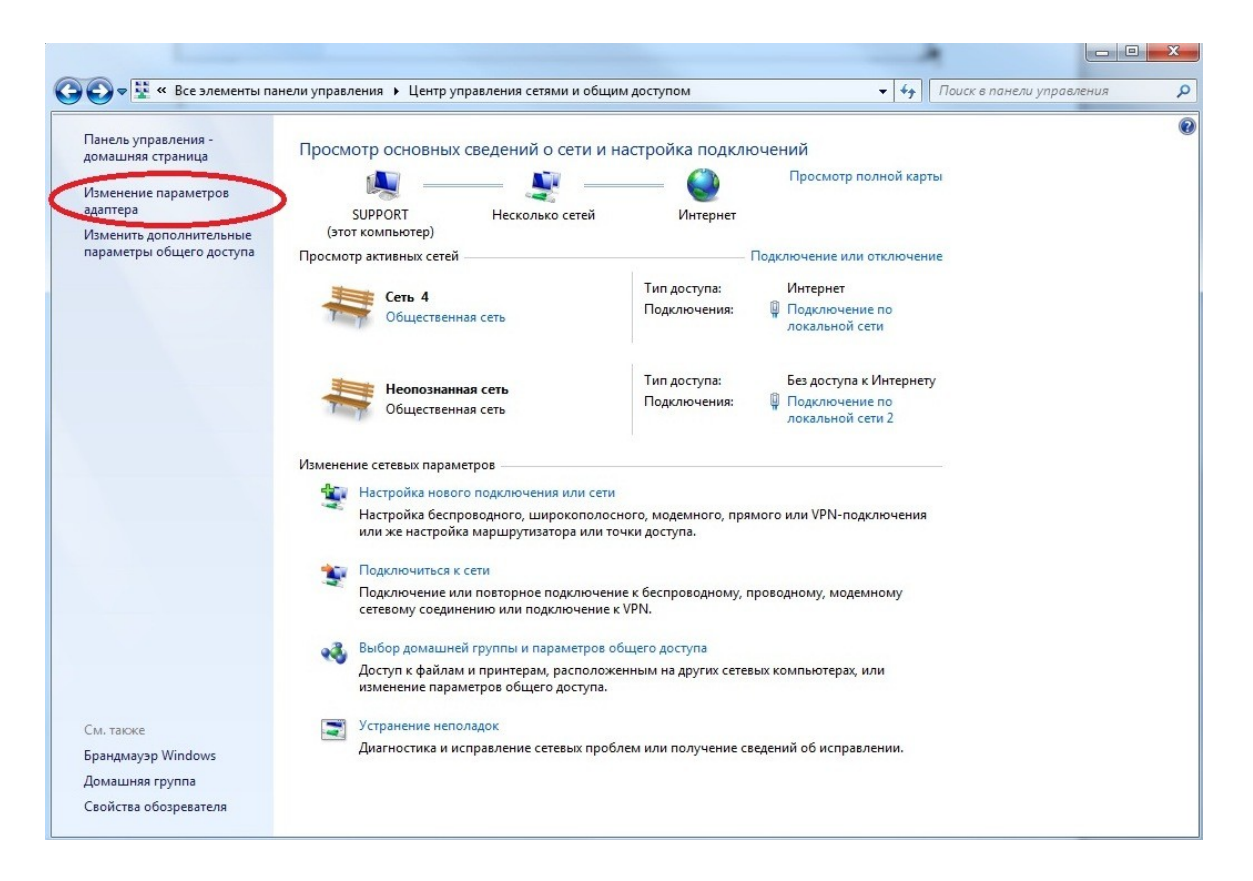

5. Проверим состояние и параметры сетевой карты (изначально убедитесь в том, что она включена). Правой кнопкой мыши нажимаете на ярлыке "Подключение по локальной сети" -> "Состояние"->"Свойства".

| орядочить 🔻 Отключение сетевого устройства                                          | Диагностика подключения                                                                                                    | Переименование подключения »                                                                      |  |
|-------------------------------------------------------------------------------------|----------------------------------------------------------------------------------------------------|---------------------------------------------------------------------------------------------------|--|
| Подключение по локальной сети<br>Сеть 4<br>Сете 54<br>Сетевой контроллер NVIDIA пFо | Подключение по локальной сети<br>2<br>Неопознанная сеть                                                                                                    |                                                                                                   |  |
|                                                                                     | <ul> <li>Состояние - Подключение по</li> <li>Общие</li> <li>Подключение</li> <li>ПРУ4-подключение:</li> <li>Состояние среды:</li> <li>Длительность:</li> <li>Скорость:</li> </ul> | о локальной сети<br>Интернет<br>Без доступа к Интернету<br>Подключено<br>11:55:16<br>100.0 Мбит/с |  |
|                                                                                     | Сведения<br>Активность<br>Отправлено —<br>Байт: 160 945 338                                                                                                    | Принято<br>5 490 021 437                                                                          |  |
| 4                                                                                   | Свойства У Отключит                                                                                                    | а Диагностика<br>Закрыть                                                                          |  |

6. В списке отмеченных компонентов, не снимая галочку, выбираем "Протокол Интернета версии 4" -> "Свойства":

| Подключение через:                                                                                                    | CID  | доступ                                                                                                    |
|----------------------------------------------------------------------------------------------------|------|----------------------------------------------------------------------------------------------------|
| <ul> <li>Сетевой контроллер NVIDIA nForce</li> <li>Настроить</li> <li>Отмеченные компоненты используются этим подключением:</li> <li>Клиент для сетей Microsoft</li> <li>Планировщик пакетов QoS</li> <li>Служба доступа к файлам и принтерам сетей Micro</li> <li>Протокол Интернета версии 6 (TCP/IPv6)</li> <li>Драйвер в/в тополога канального уровня</li> <li>Ответчик обнаружения топологии канального уровня</li> <li>Отисание</li> <li>Протокол TCP/IP - стандартный протокол глобальных сетей, обеспечивающий связь между различными взаимодействующими сетями.</li> </ul>                                                                                                    | Подк | лючение через:                                                                                                    |
| Настроить<br>Отмеченные компоненты используются этим подключением:<br>Клиент для сетей Microsoft<br>Планировщик пакетов QoS<br>Служба доступа к файлам и принтерам сетей Micro<br>Служба доступа к файлам и принтерам сетей Micro<br>Служба доступа к файлам и принтерам сетей Micro<br>Служба доступа к файлам и принтерам сетей Micro<br>Служба доступа к файлам и принтерам сетей Micro<br>Служба доступа к файлам и принтерам сетей Micro<br>Служба доступа к файлам и принтерам сетей Micro<br>Сротокол Интернета версии 4 (TCP/IPv4)<br>Сройкол Интернета канального уровня<br>Колановить<br>Удалить<br>Свойства<br>Описание<br>Протокол TCP/IP - стандартный протокол глобальных<br>сетей, обеспечивающий связь между различными<br>взаимодействующими сетями. | 2    | Сетевой контроллер NVIDIA nForce                                                                                                    |
| Отмеченные компоненты используются этим подключением:<br>Клиент для сетей Microsoft<br>Спланировщик пакетео QoS<br>Спранировщик пакетео QoS<br>Спротокол Интернета версии 6 (TCP/IPv6)<br>Спротокол Интернета версии 4 (TCP/IPv4)<br>С фрайвер в/в тополога кнального уровня<br>С ответчик обнаружения топологии канального уровня<br>Свойства<br>Описание<br>Протокол TCP/IP - стандартный протокол глобальных<br>сетей, обеспечивающий связь между различными<br>взаимодействующими сетями.                                                                                                    |      | Настроить                                                                                                    |
| <ul> <li>Клиент для сетей Microsoft</li> <li>Планировщик пакетов QoS</li> <li>Служба доступа к файлам и принтерам сетей Micro</li> <li>Спужба доступа к файлам и принтерам сетей Micro</li> <li>Протокол Интернета версии 6 (TCP/IPv6)</li> <li>Драйвер в/в тополога канального уровня</li> <li>Фрайвер в/в тополога канального уровня</li> <li>Фтветчик обнаружения топологии канального уровня</li> <li>Ответчик обнаружения топологии канального уровня</li> <li>Установить</li> <li>Удалить</li> <li>Свойства</li> <li>Описание</li> <li>Протокол TCP/IP - стандартный протокол глобальных сетей, обеспечивающий связь между различными взаимодействующими сетями.</li> </ul>                                                                                     | Отме | ченные компоненты используются этим подключением.                                                                                                    |
| <ul> <li>Дланировщик пакетов QoS</li> <li>Служба доступа к файлам и принтерам сетей Мicro</li> <li>Протокол Интернета версии 6 (TCP/IPv6)</li> <li>Драйвер в/в тополога канального уровня</li> <li>Драйвер в/в тополога канального уровня</li> <li>Ответчик обнаружения топологии канального уровня</li> <li>Ответчик обнаружения топологии канального уровня</li> <li>Ответчик обнаружения топологии канального уровня</li> <li>Ответчик обнаружения топологии канального уровня</li> <li>Ответчик обнаружения топологии канального уровня</li> <li>Ответчик обнаружения топологии канального уровня</li> <li>Ответчик обнаружения топологии канального уровня</li> </ul>                                                                                            |      | 🖳 Клиент для сетей Microsoft                                                                                                    |
| <ul> <li>Дотокол Интернета версии 6 (ТСР/IРv6)</li> <li>Протокол Интернета версии 6 (ТСР/IРv6)</li> <li>Драйвер в/в тополога канального уровня</li> <li>Ответчик обнаружения топологии канального уровня</li> <li>Ответчик обнаружения топологии канального уровня</li> <li>Ответчик обнаружения топологии канального уровня</li> <li>Отисание</li> <li>Протокол ТСР/IР - стандартный протокол глобальных сетей, обеспечивающий связь между различными взаимодействующими сетями.</li> </ul>                                                                                                    |      | 📇 Планировщик пакетов QoS                                                                                                    |
| <ul> <li>Протокол Интернета версии 6 (ГСР/IРv6)</li> <li>Протокол Интернета версии 4 (ГСР/IРv4)</li> <li>Драйвер в/в тополога канального уровня</li> <li>Ответчик обнаружения топологии канального уровня</li> <li>Ответчик обнаружения топологии канального уровня</li> <li>Ответчик обнаружения топологии канального уровня</li> <li>Отисание</li> <li>Протокол ТСР/IР - стандартный протокол глобальных сетей, обеспечивающий связь между различными взаимодействующими сетями.</li> </ul>                                                                                                    |      | 📇 Служба доступа к файлам и принтерам сетей Micro                                                                                                    |
| <ul> <li>Протокол Интернета версии 4 (ТСР/IРv4)</li> <li>Драйвер в/в тополога канального уровня</li> <li>Флетчик обнаружения топологии канального уровня</li> <li>Ответчик обнаружения топологии канального уровня</li> <li>Установить</li> <li>Удалить</li> <li>Свойства</li> <li>Описание</li> <li>Протокол ТСР/IР - стандартный протокол глобальных сетей, обеспечивающий связь между различными взаимодействующими сетями.</li> </ul>                                                                                                    |      |                                                                                                    |
| <ul> <li>Драйвер в/в тополога канального уровня</li> <li>Ответчик обнаружения топологии канального уровня</li> <li>Установить</li> <li>Удалить</li> <li>Свойства</li> <li>Описание</li> <li>Протокол TCP/IP - стандартный протокол глобальных<br/>сетей, обеспечивающий связь между различными<br/>взаимодействующими сетями.</li> </ul>                                                                                                    |      | Протокол Интернета версии 6 (TCP/IPv6)                                                                                                    |
| <ul> <li>Ответчик обнаружения топологии канального уровня</li> <li>Установить</li> <li>Удалить</li> <li>Свойства</li> <li>Описание</li> <li>Протокол TCP/IP - стандартный протокол глобальных<br/>сетей, обеспечивающий связь между различными<br/>взаимодействующими сетями.</li> </ul>                                                                                                    |      | <ul> <li>Протокол Интернета версии 6 (TCP/IPv6)</li> <li>Протокол Интернета версии 4 (TCP/IPv4)</li> </ul>                                                                                                    |
| Установить Удалить Свойства<br>Описание<br>Протокол TCP/IP - стандартный протокол глобальных<br>сетей, обеспечивающий связь между различными<br>взаимодействующими сетями.                                                                                                    |      | Протокол Интернета версии 6 (TCP/IPv6)     Протокол Интернета версии 4 (TCP/IPv4)     Доайвер в/в тополога канального уровня                                                                                                    |
| Установить Удалить Свойства<br>Описание<br>Протокол TCP/IP - стандартный протокол глобальных<br>сетей, обеспечивающий связь между различными<br>взаимодействующими сетями.                                                                                                    |      | Протокол Интернета версии 6 (TCP/IPv6)     Протокол Интернета версии 4 (TCP/IPv4)     Драйвер в/в тополога канального уровня     Ответчик обнаружения топологии канального уровня                                                                                                    |
| Описание<br>Протокол TCP/IP - стандартный протокол глобальных<br>сетей, обеспечивающий связь между различными<br>взаимодействующими сетями.                                                                                                    |      | <ul> <li>Протокол Интернета версии 6 (TCP/IPv6)</li> <li>Протокол Интернета версии 4 (TCP/IPv4)</li> <li>Драйвер в/в тополога канального уровня</li> <li>Ответчик обнаружения топологии канального уровня</li> </ul>                                                                                                    |
| Протокол TCP/IP - стандартный протокол глобальных<br>сетей, обеспечивающий связь между различными<br>взаимодействующими сетями.                                                                                                    |      | Протокол Интернета версии 6 (TCP/IPv6)     Протокол Интернета версии 4 (TCP/IPv4)     Драйвер в/в тополога канального уровня     Ответчик обнаружения топологии канального уровня     Тановить     Удалить     Свойства                                                                                                    |
| сетей, обеспечивающий связь между различными<br>взаимодействующими сетями.                                                                                                    |      | Протокол Интернета версии 6 (TCP/IPv6)     Протокол Интернета версии 4 (TCP/IPv4)     Драйвер в/в тополога канального уровня     Ответчик обнаружения топологии канального уровня     Тановить                                                                                                    |
| взаимодействующими сетями.                                                                                                    |      | Протокол Интернета версии 6 (TCP/IPv6)     Протокол Интернета версии 4 (TCP/IPv4)     Драйвер в/в тополога канального уровня     Ответчик обнаружения топологии канального уровня     Тановить                                                                                                    |
|                                                                                                    |      | Протокол Интернета версии 6 (ТСР/IРv6) Протокол Интернета версии 4 (ТСР/IРv4) Драйвер в/в тополога канального уровня Ответчик обнаружения топологии канального уровня ответчик обнаружения топологии канального уровня Свойства сание отокол ТСР/IР - стандартный протокол глобальных гей, обеспечивающий связь между различными                                                                                                    |
|                                                                                                    |      | Протокол Интернета версии 6 (ТСР/IРv6)     Потокол Интернета версии 4 (ТСР/IРv4)     Драйвер в/в тополога канального уровня     Ответчик обнаружения топологии канального уровня     Тановить     Удалить     Свойства кание     отокол ТСР/IР - стандартный протокол глобальных гей, обеспечивающий связь между различными зимодействующими сетями.                                                                                                    |
|                                                                                                    |      | Протокол Интернета версии 6 (ТСР/IРv6)     Протокол Интернета версии 4 (ТСР/IРv4)     Драйвер в/в тополога канального уровня     Ответчик обнаружения топологии канального уровня     Ответчик обнаружения топологии канального уровня     Свойства     Свойства |
| ОК Отмена                                                                                                    |      | <ul> <li>Протокол Интернета версии 6 (ТСР/IРv6)</li> <li>Протокол Интернета версии 4 (ТСР/IРv4)</li> <li>Драйвер в/в тополога канального уровня</li> <li>Ответчик обнаружения топологии канального уровня</li> <li>Ответчик обнаружения топологии канального уровня</li> <li>Свойства</li> <li>становить</li> <li>Удалить</li> <li>Свойства</li> <li>сание</li> <li>отокол ТСР/IР - стандартный протокол глобальных<br/>гей, обеспечивающий связь между различными<br/>зимодействующими сетями.</li> </ul>                                                                                                    |

**7**. Нажав кнопку Свойства", Вы попадаете в окно сетевых параметров. Убедитесь в том, что параметры IP выставлены на автоматическое получение:

| ция<br>томатичес | ски, ес                                              | ли сеті                                                | 5                                                          |
|------------------|------------------------------------------------------|--------------------------------------------------------|------------------------------------------------------------|
| истратор         | а.                                                   | е пара                                                 | метры                                                      |
| -                |                                                      |                                                        |                                                            |
| IDEC:            |                                                      |                                                        |                                                            |
|                  | <u>.</u>                                             |                                                        |                                                            |
|                  |                                                      |                                                        |                                                            |
|                  |                                                      |                                                        |                                                            |
| _                |                                                      |                                                        |                                                            |
| ca DNS-ce        | рверо                                                | в:                                                     |                                                            |
|                  |                                                      | 4                                                      |                                                            |
|                  |                                                      |                                                        |                                                            |
|                  | _                                                    |                                                        |                                                            |
|                  | ия поматичен<br>ротивном<br>истратор<br>ски<br>црес: | ия<br>томатически, ес<br>ротивном случа<br>иистратора. | иля поматически, если сети ротивном случае пара истратора. |

8. Если в окне "Свойства: Протокол Интернета версии 4 (TCP/IPv4)" все включено, как показано на рисунке выше - проблем с настройками сетевой карты нет.

Windows XP

1. В нижнем левом углу Рабочего стола нажмите иконку, соответствующую кнопке Пуск, и выберите пункт "Панель управления", как показано на рисунке.

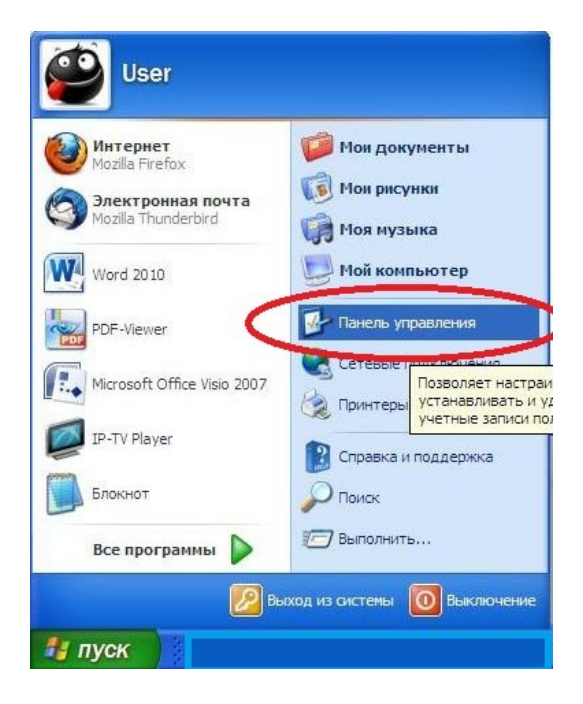

2. В окне "Панель управления" необходимо дважды щелкнуть по значку "Сеть и подключение к Интернету" либо "Сетевые подключения" (если таковой сразу имеется).

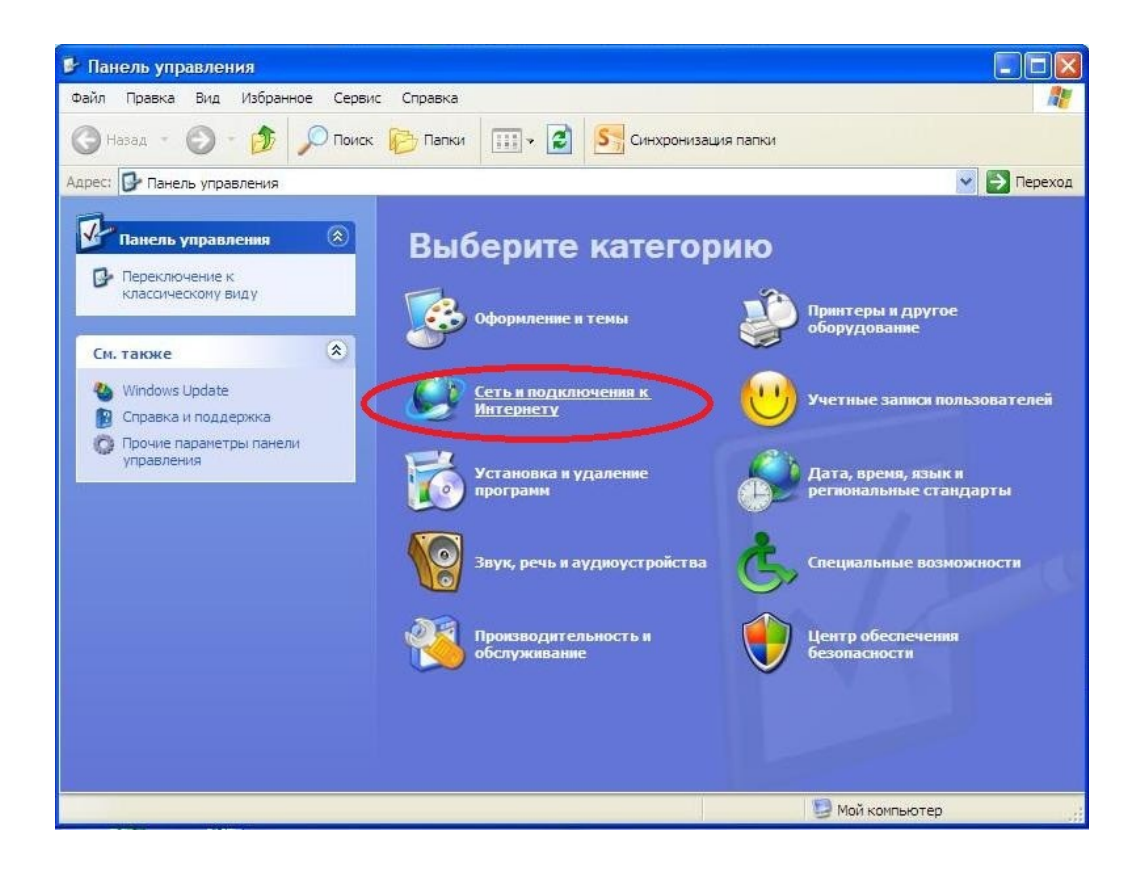

3. Далее нажимаем ярлык "Сетевые подключения".

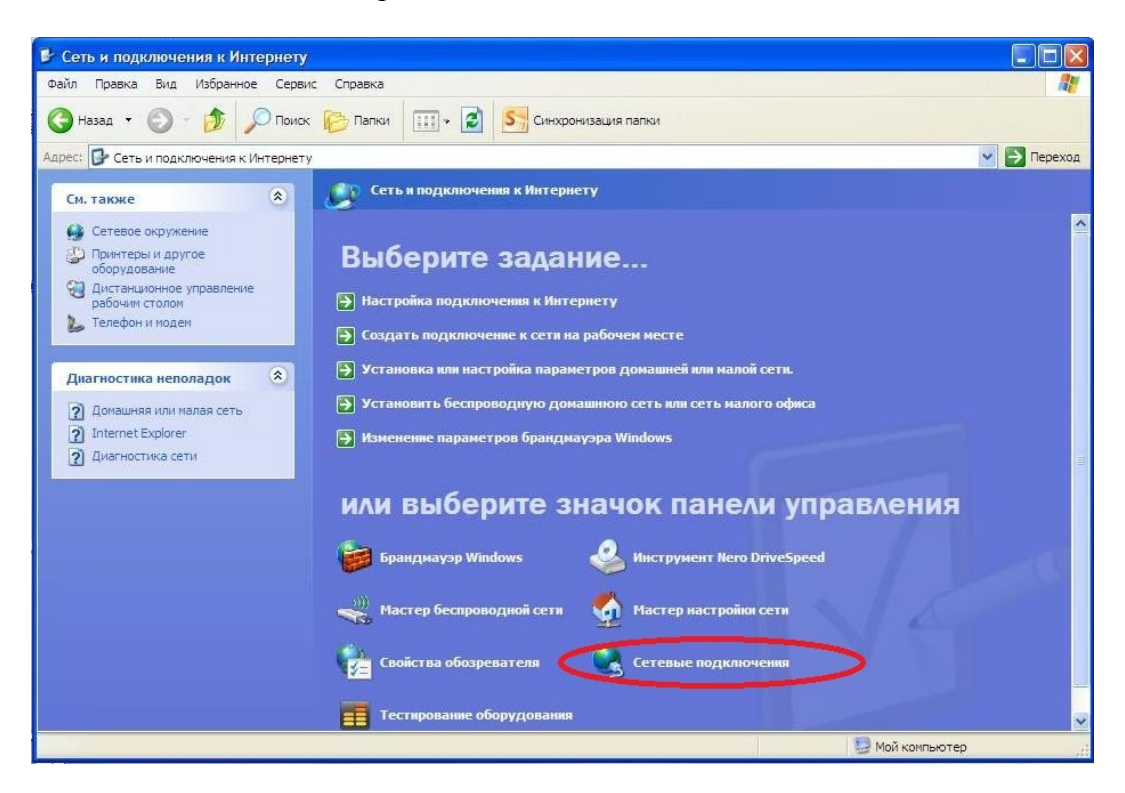

4. Проверим состояние и параметры сетевой карты (изначально убедитесь в том, что она включена). Правой кнопкой мыши нажимаете на ярлыке "Подключение по локальной сети" -> "Состояние"->"Свойства".

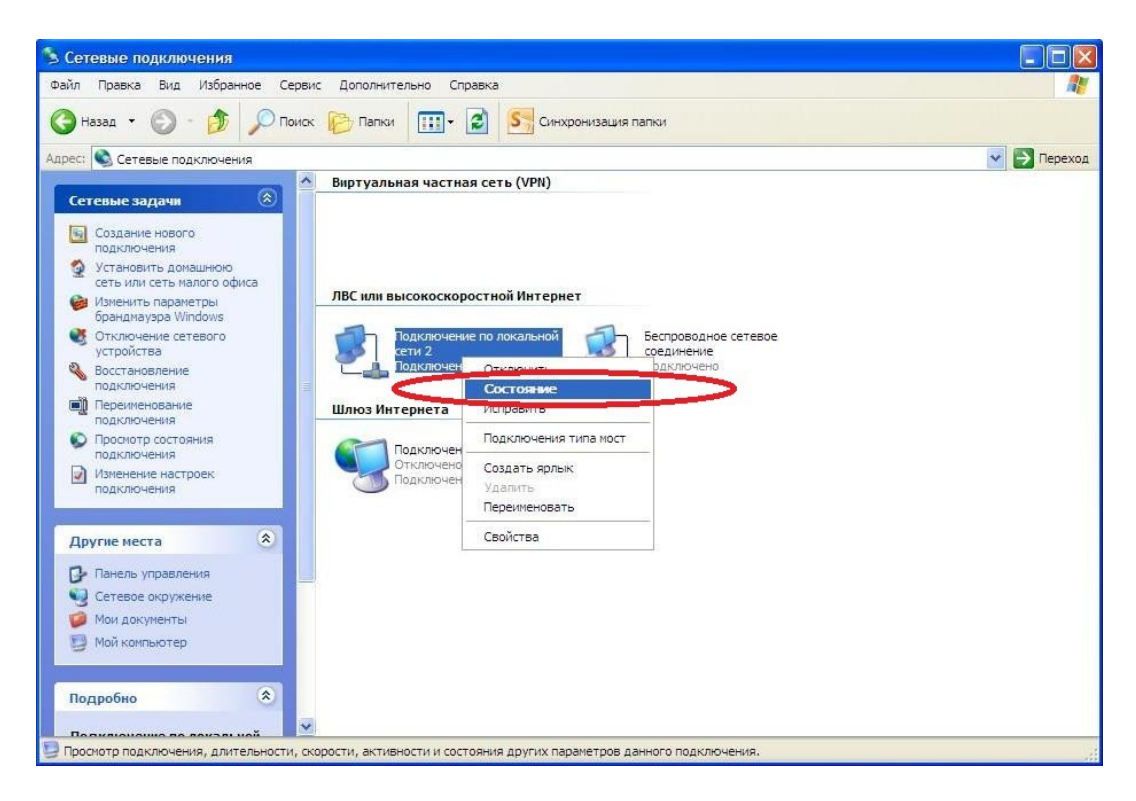

| жщие Поддерж     | ка           |              |
|------------------|--------------|--------------|
| Подключение      |              |              |
| Состояние:       |              | Подключено   |
| Длительность     | 1.           | 09:52:09     |
| Скоро сть:       |              | 100.0 Мбит/с |
| Активность<br>От | правлено — 复 | р — Принято  |
| Пакетов:         | 120 641      | 1 404        |
| -                | 0            |              |

5. В списке отмеченных компонентов, не снимая галочку, выбираем "Протокол Интернета (TCP/IP)" -> "Свойства".

| Общие Дополни                                 | тельно                                        |                                    |                            |      |
|-----------------------------------------------|-----------------------------------------------|------------------------------------|----------------------------|------|
| Подключение че                                | pes:                                          |                                    |                            |      |
| Realtek R                                     | FL8102E Famil                                 | y PCI-E Fast                       | Настроит                   | гь   |
| Компоненты, ис                                | пользуемые:                                   | этим подклю                        | чением:                    |      |
| AEGIS P                                       | Protocol (IEEE                                | 802.1x) v3.7.                      | 5.0                        | ^    |
|                                               | оп Интернета                                  |                                    | A CONTRACTOR               | -    |
|                                               | линтернета                                    | (IGE7IE)                           |                            | V    |
| <                                             |                                               |                                    |                            | >    |
| Установить                                    |                                               | алить                              | Свойств                    | a    |
| Описание                                      |                                               |                                    |                            |      |
| Протокол ТСР<br>сетей, обесте<br>взаимодейсти | P/IP - стандар<br>чивающий св<br>вующими сет; | тный проток<br>язь между р<br>ями. | ол глобальных<br>азличными | :    |
| 🔲 При подключ                                 | ении вывести                                  | 1 значок в об                      | ласти уведомл              | ений |
| Уведомлять<br>подключении                     | при ограниче                                  | нном или отс                       | сутствующем                |      |
|                                               |                                               |                                    |                            |      |

6. Нажав кнопку "Свойства", Вы попадаете в окно сетевых параметров. Убедитесь в том, что параметры IP выставлены на автоматическое получение:

| бщие Альтернативная конфигура                                                                            | ация                                                                   |
|----------------------------------------------------------------------------------------------------|------------------------------------------------------------------------|
| Параметры IP могут назначаться а<br>поддерживает эту возможность. В<br>IP можно получить у сетевого адм. | автоматически, если сеть<br>Противном случае параметры<br>инистратора. |
| Получить IP-адрес автоматичи                                                                             | ески                                                                   |
| <ul> <li>О Использовать следующий IP-</li> </ul>                                                         | адрес:                                                                 |
| ІР-адрес:                                                                                                | 10 10 150                                                              |
| Маска подсети:                                                                                           |                                                                        |
| Основной шлюз:                                                                                           |                                                                        |
| () Получить адрес DNS-сервера                                                                            | автоматически                                                          |
| О Использовать следующие ад                                                                              | pe ca DNS-cep sepo s:                                                  |
| Предпочитаемый DNS-сервер:                                                                               |                                                                        |
| Альтернативный DNS-сервер.                                                                               | 1                                                                      |
|                                                                                                    | Дополнительно                                                          |
|                                                                                                    |                                                                        |

7. Если в окне "Свойства: Протокол Интернета (TCP/IP)" все включено, как показано на рисунке выше - проблем с настройками сетевой карты нет.

#### Windows Vista

1. В нижнем левом углу Рабочего стола нажмите иконку, соответствующую кнопке Пуск, и выберите пункт "Панель управления", как показано на рисунке.

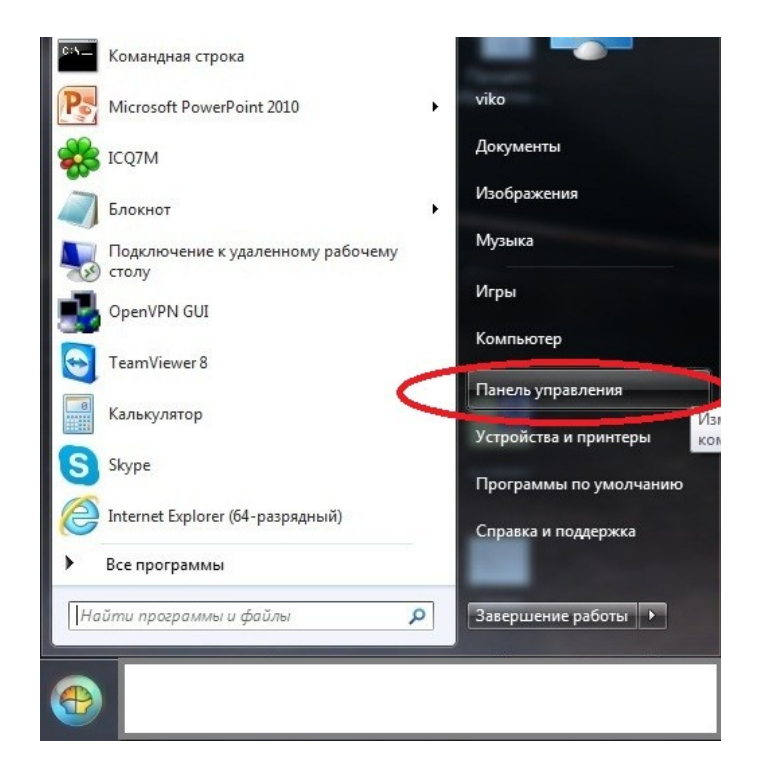

2. В окне "Панель управления" необходимо дважды щелкнуть по значку "Сеть и Интернет".

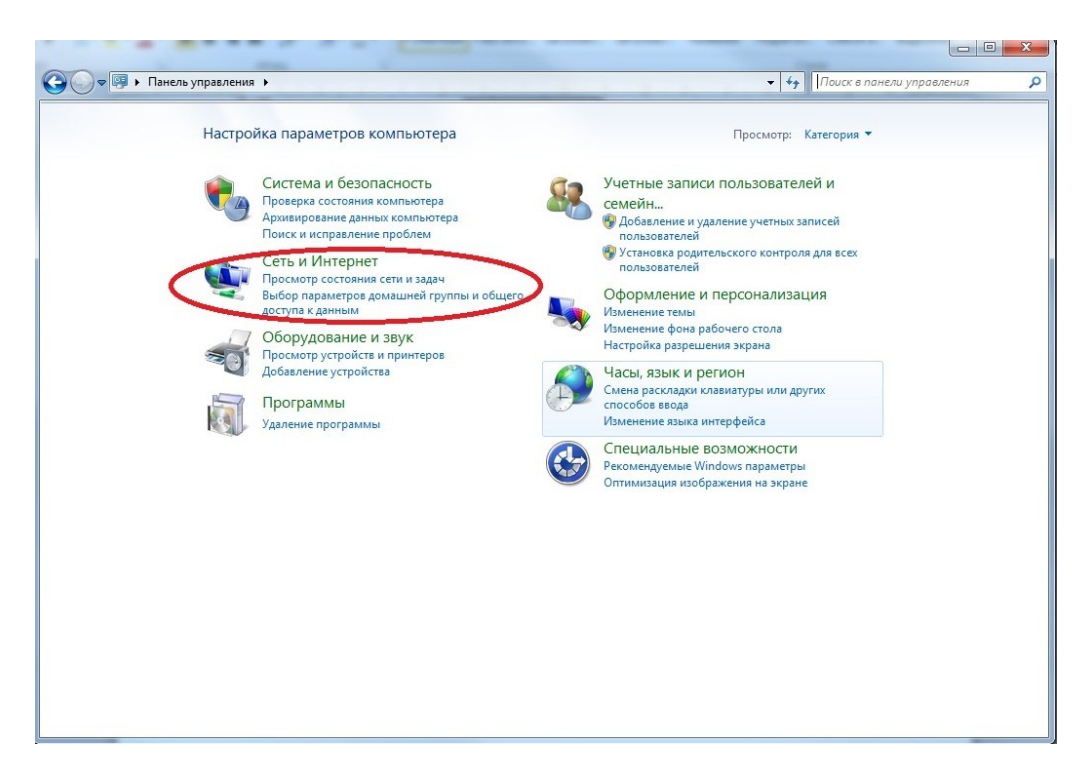

3. В открывшемся окне выбираете "Центр управления сетями и общим доступом".

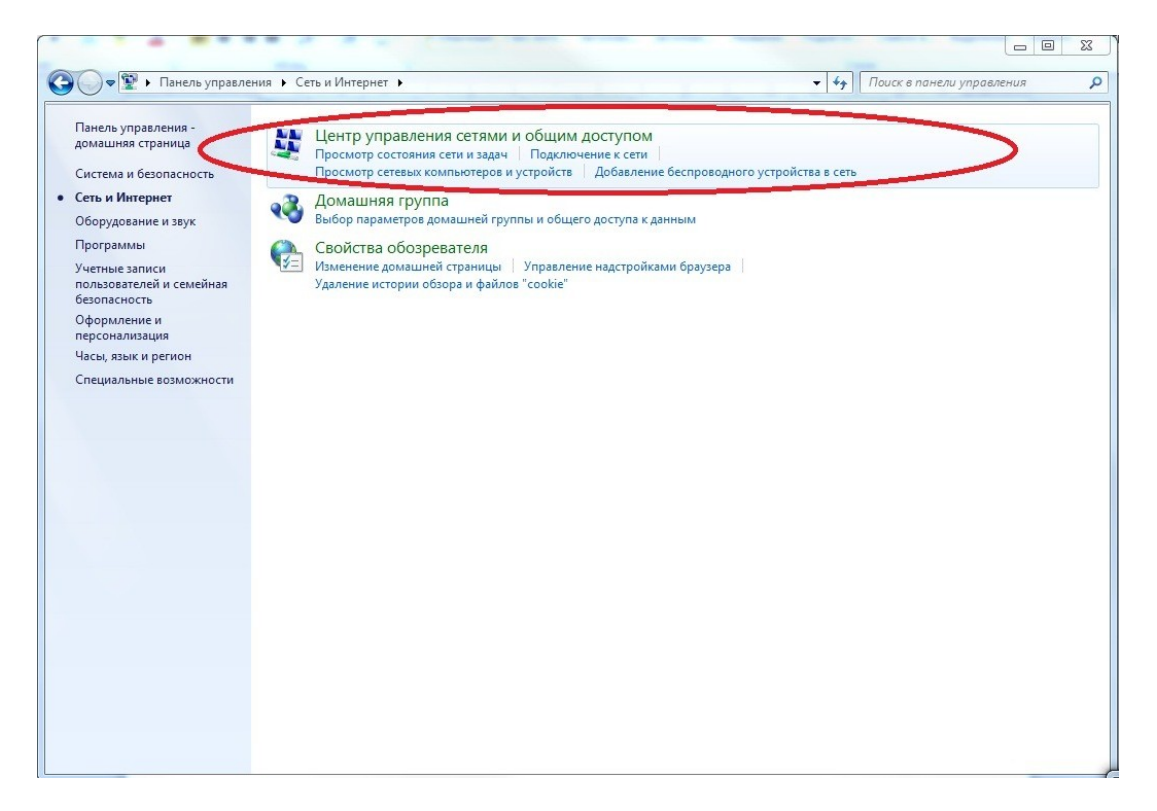

4. Выбираем "Управление сетевыми подключениями".

|                                                                                                    |                                | 11. · · · · · · · · · · · · · · · · · ·                                                                                                    |                       |
|----------------------------------------------------------------------------------------------------|--------------------------------|----------------------------------------------------------------------------------------------------|-----------------------|
| 🚱 🕞 🛡 👯 « Центр управления                                                                                      | сетями и общим доступом        | <ul> <li>✓</li> <li>✓</li></ul> | ٩                     |
| Задачи<br>Просмотр компьютеров и<br>устройств                                                                   | Центр управления сетя          | ями и общим доступом                                                                                                    | 🖗 🔺                   |
| Подключиться к сети<br>Установка подключения или<br>сети<br><u>Управление сетевыми</u><br>подключения <u>ци</u> | Work<br>(этот компьюте)        | ———— ————————————————————————————————                                                                                                    | Интернет              |
| Диагностика и                                                                                                   | 🌉 Work (Частная сет            | гь)                                                                                                    | Настройка             |
| восстановление                                                                                                  | Доступ                         | Только локальная сеть                                                                                                    |                       |
|                                                                                                    | Подключение                    | Подключение по локальной сети                                                                                                    | Просмотр<br>состояния |
|                                                                                                    | 🌉 Неопознанная сеть (Пу        | бличная сеть)                                                                                                    | Настройка             |
|                                                                                                    | Доступ                         | Только локальная сеть                                                                                                    |                       |
| and the                                                                                                    | Подключение                    | Подключение по локальной сети 2                                                                                                    | Просмотр<br>состояния |
|                                                                                                    | Общий доступ и сетевое         | обнаружение                                                                                                    |                       |
|                                                                                                    | Сетевое обнаружение            | ● выкл.                                                                                                    | $\odot$               |
| Ensurance Windows                                                                                               | Общий доступ к файлам          | ● выкл.                                                                                                    | $\odot$               |
| орандмауэр Windows<br>Свойства обозревателя                                                                     | Общий доступ к общим<br>папкам | © выкл.                                                                                                    | $\odot$               |

5. Проверим состояние и параметры сетевой карты (изначально убедитесь в том, что она включена). Правой кнопкой мыши нажимаете на ярлыке "Подключение по локальной сети" -> "Состояние"->"Свойства".

| орядочить 🔻 Отключение сетевого устройства                                         | Диагностика подключения                                                                                             | Переименование подключения »                                                  | ₩ <b>-</b> ▼ |
|------------------------------------------------------------------------------------|----------------------------------------------------------------------------------------------------|-------------------------------------------------------------------------------|--------------|
| Подключение по локальной сети<br>Сеть 4<br>Сете 4<br>Сетевой контроллер NVIDIA nFo | одключение по локальной сети<br>еопознанная сеть                                                                    |                                                                               |              |
| ſ                                                                                  | Состояние - Подключение по<br>Общие                                                                                 | о локальной сети                                                              |              |
|                                                                                    | Подключение<br>IPv4-подключение:<br>IPv6-подключение:<br>Состояние среды:<br>Длительность:<br>Скорость:<br>Сведения | Интернет<br>Без доступа к Интернету<br>Подключено<br>11:55:16<br>100.0 Мбит/с |              |
|                                                                                    | Активность<br>Отправлено<br>Байт: 160 945 338                                                                       | Принято<br>5 490 021 437                                                      |              |
| ¢                                                                                  | Свойства у Отключит                                                                                                 | в Диагностика<br>Закрыть                                                      |              |

6. В списке отмеченных компонентов, не снимая галочку, выбираем "Протокол Интернета версии 4" -> "Свойства".

| Подключение через:                                                                                                    | nnen NVIDIA nForce                                                                                                    |
|----------------------------------------------------------------------------------------------------|----------------------------------------------------------------------------------------------------|
|                                                                                                    |                                                                                                    |
| Отмеченные компоне                                                                                                    | Настроить                                                                                                    |
| 🗹 🖳 Клиент для с                                                                                                    | етей Microsoft                                                                                                    |
| 🗹 👵 Планировщи                                                                                                    | к пакетов QoS                                                                                                    |
|                                                                                                    |                                                                                                    |
| 🗹 💾 Служба дост                                                                                                    | упа к файлам и принтерам сетей Micro                                                                                                    |
| <ul> <li>Служба дост</li> <li>Протокол Ин</li> </ul>                                                                                                    | упа к файлам и принтерам сетей Micro<br>тернета версии 6 (TCP/IPv6)                                                                                                    |
| Служба дост     Лотокол Ин     Протокол Ин     Протокол Ин     Лодивер в/в                                                                                                    | упа к файлам и принтерам сетей Місго<br>тернета версии 6 (TCP/IPv6)<br>тернета версии 4 (TCP/IPv4)<br>тополога канального уровня                                                                                                |
| <ul> <li>Служба дост</li> <li>Протокол Ин</li> <li>Протокол Ин</li> <li>Драйвер в/в</li> <li>Ответчик обн</li> </ul>                                                                   | упа к файлам и принтерам сетей Місго<br>тернета версии 6 (TCP/IPv6)<br>тернета версии 4 (TCP/IPv4)<br>тополога канального уровня<br>аружения топологии канального уровня                                                        |
| <ul> <li>Служба дост,</li> <li>Протокол Ин</li> <li>Протокол Ин</li> <li>Драйвер в/в</li> <li>Ответчик обн</li> </ul>                                                                  | упа к файлам и принтерам сетей Місго<br>тернета версии 6 (TCP/IPv6)<br>тернета версии 4 (TCP/IPv4)<br>тополога канального уровня<br>аружения топологии канального уровня                                                        |
| <ul> <li>Служба дост.</li> <li>Протокол Ин</li> <li>Протокол Ин</li> <li>Драйвер в/в</li> <li>Ответчик обн</li> </ul>                                                                  | упа к файлам и принтерам сетей Місго<br>тернета версии 6 (ТСР/IРv6)<br>тернета версии 4 (ТСР/IРv4)<br>тополога канального уровня<br>каружения топологии канального уровня<br>Удалить Свойства                                   |
| <ul> <li>Служба дост.</li> <li>Протокол Ин</li> <li>Протокол Ин</li> <li>Драйвер в/в</li> <li>Ответчик обн</li> <li>Установить</li> <li>Описание</li> </ul>                            | упа к файлам и принтерам сетей Місго<br>тернета версии 6 (ТСР/IРк6)<br>тернета версии 4 (ТСР/IРк4)<br>тополога канального уровня<br>наружения топологии канального уровня<br>Удалить Свойства                                   |
| <ul> <li>Служба дост,</li> <li>Протокол Ин</li> <li>Протокол Ин</li> <li>Драйвер в/в</li> <li>Ответчик обн</li> <li>Установить</li> <li>Описание</li> <li>Протокол TCP/IP -</li> </ul> | упа к файлам и принтерам сетей Місго<br>тернета версии 6 (ТСР/IРv6)<br>тернета версии 4 (ТСР/IРv4)<br>тополога канального уровня<br>аружения топологии канального уровня<br>Удалить Свойства<br>стандартный протокол глобальных |

**7**. Нажав кнопку Свойства", Вы попадаете в окно сетевых параметров. Убедитесь в том, что параметры IP выставлены на автоматическое получение.

| Альтернативная конфигурац                                                | เหต      |        |         |        |
|--------------------------------------------------------------------------|----------|--------|---------|--------|
| параметры те могут назначаться авт<br>поддерживает эту возможность. В пр | ротивном | случа  | е пара  | метры  |
| Р можно получить у сетевого админ                                        | истратор | a.     |         |        |
| Ополучить IP-адрес автоматичес                                           | ки       | 0      |         |        |
| О Использовать следующии 1Р-ад                                           | pec:     |        |         |        |
| IP-адрес:                                                                |          |        |         |        |
| Маска подсети:                                                           |          |        |         |        |
| Основной шлюз:                                                           |          |        |         |        |
|                                                                          | _        |        | 1.1     |        |
| <ul> <li>Использовать</li> </ul>                                         | томатиче | ески   | 2       |        |
| Полотользовать следующие адре                                            |          | :becho | ь.      | _      |
| предпочитаемый різо-сервер:                                              |          |        |         |        |
| Альтернативный DNS-сервер:                                               |          |        |         |        |
| Полтверлить параметоы при в                                              | ыхоле    |        |         |        |
|                                                                          | DINOMC   | A      | ополнит | тельно |

8. Если в окне "Свойства: Протокол Интернета версии 4 (TCP/IPv4)" все включено, как показано на рисунке выше - проблем с настройками сетевой карты нет.

## MAC OS

1. Нажимаем на иконку "Системные настройки":

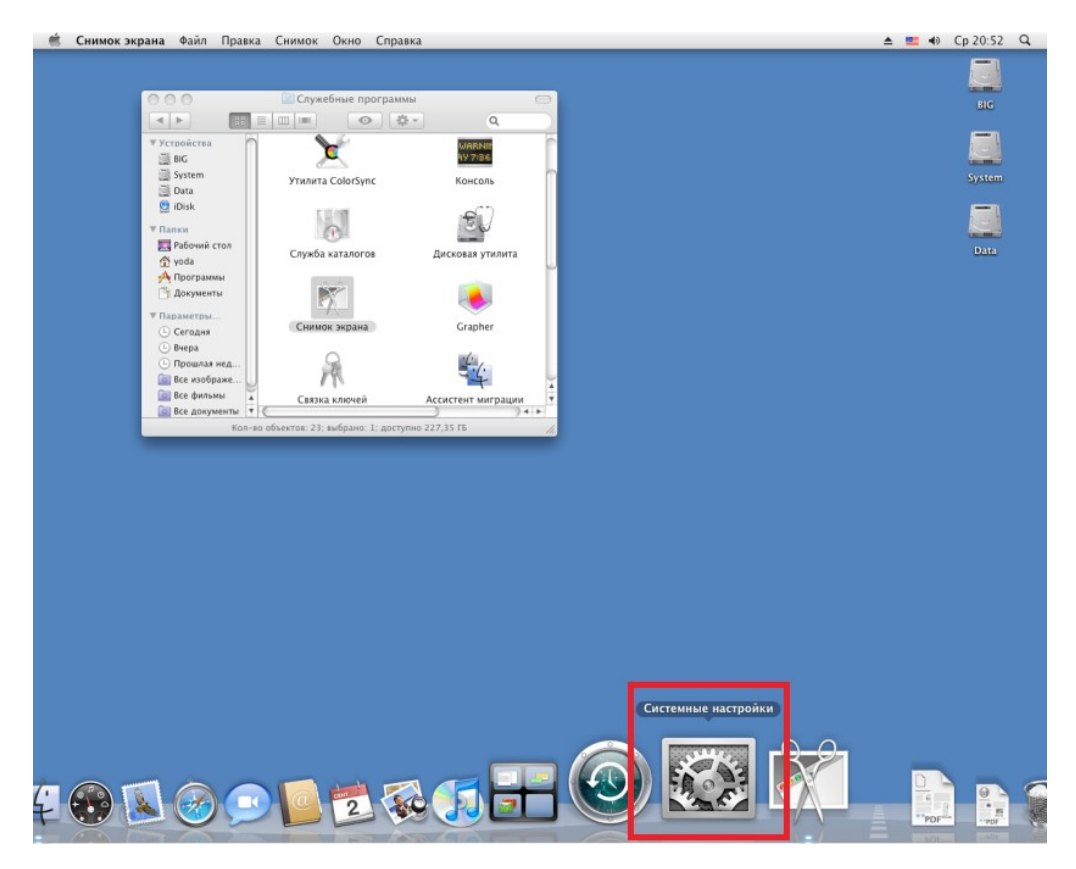

### 2. В окне "Системных настроек" нажимаете на значок "Сеть" (Network).

| 000          |              |            | Системны   | е настройки   |              |              |           |
|--------------|--------------|------------|------------|---------------|--------------|--------------|-----------|
|              | Показать все |            |            |               |              | Q            |           |
| Личное       |              |            |            |               |              |              |           |
| File         | <b>S</b>     |            |            |               |              |              |           |
| Appearance   | Desktop &    | Dock       | Exposé &   | International | Spotlight    | Безопасность |           |
|              | Screen Saver |            | Spaces     |               |              |              |           |
| Аппаратно    | ое обеспечен | ие         |            |               |              |              |           |
|              |              | $\bigcirc$ | *          | -             | 0            |              |           |
| CDs & DVDs   | Displays     | Energy     | Keyboard & | Print & Fax   | Sound        |              |           |
|              |              | Saver      | Mouse      |               |              |              |           |
| Интернет     | U COTL       |            |            |               |              |              |           |
|              |              | 0          |            |               |              |              |           |
| .Mac         | Network      | QuickTime  | Sharing    |               |              |              |           |
|              |              |            | 2          |               |              |              |           |
| Система      |              |            |            |               |              |              |           |
|              | $\bigcirc$   | **         |            |               | 2            |              |           |
| Accounts     | Date & Time  | Parental   | Software   | Speech        | Startup Disk | Time Machine | Universal |
|              |              | Controls   | Update     |               |              |              | Access    |
| Другие       |              |            |            |               |              |              |           |
| é            | M            |            |            |               |              |              |           |
| ExtFSManager | MenuMeters   |            |            |               |              |              |           |
| 2            |              |            |            |               |              |              |           |

3. Открылось окно настроек сети. В колонке слева перечислены сетевые интерфейсы. Если сетевой кабель у Вас подключен - сетевой адаптер имеет зеленый цвет.. Проверьте, чтоб в поле "Конфигурация" стояло значение "Используя DHCP".

| 0 0                                                                                                    |                                                                                                    | Network                                                                        |                                                                                                    |
|----------------------------------------------------------------------------------------------------|----------------------------------------------------------------------------------------------------|--------------------------------------------------------------------------------|----------------------------------------------------------------------------------------------------|
| <ul> <li>Показать</li> </ul>                                                                               | все                                                                                                    |                                                                                | ٩                                                                                                  |
|                                                                                                    | Размещение:                                                                                                    | Автоматическое                                                                 | ÷                                                                                                  |
| <ul> <li>Ethernor (en0)</li> <li>Р самоназначен</li> <li>Built-i Port (1)</li> <li>Не подключен</li> </ul> | Contraction of the second second seco | Статус:                                                                        | Подключен<br>Ethernet Adaptor (en0) имеет<br>самоназначенный IP-адрес и может быть<br>неподключен. |
| Built-i Port (2)<br>Не подключен                                                                           | Cin                                                                                                    | Конфигурация                                                                   | Используя DHCP                                                                                     |
| <ul> <li>AirPort<br/>Выкл.</li> <li>● Dobroe<br/>Не подключен</li> </ul>                                   |                                                                                                    | IP-адрес:<br>Маска подсети:<br>Маршрутизатор:<br>DNS-сервер:<br>Домены поиска: | 169.254.192.227<br>255.255.0.0                                                                     |
| + - \$-                                                                                                    |                                                                                                    |                                                                                | Дополнительно                                                                                      |
| 👖 Нажмите на зам                                                                                           | юк, чтобы запре                                                                                                    | етить изменения.                                                               | Ассистент Вернуть Применить                                                                        |